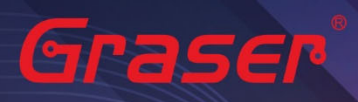

# Sigrity 2022 軟體快速安裝手冊

| 1. | <u>軟硬體需求</u>                                                    |
|----|-----------------------------------------------------------------|
| 2. | 安裝前準備與注意事項 ·······p.2                                           |
| 3. | <u>軟體來源</u>                                                     |
| 4. | 軟體授權伺服器端安裝與設定 ····································              |
| 5. | <u>用戶軟體安裝及 License</u> 連結設定···································· |
| 6. | <u>疑難排解</u> p.15                                                |
|    |                                                                 |

| • Date: 2022/08/16    |  |
|-----------------------|--|
| • Author : Chen Yun   |  |
| · Revision: 1         |  |
| Version : Sigrity2022 |  |
| ・備註:                  |  |

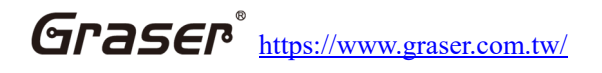

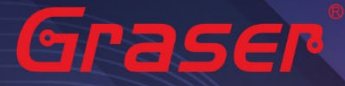

### 軟硬體需求

#### Windows

作業系統:

#### Sigrity2022 僅支援以下作業系統

- Windows 10 (64-bit)
- Windows 2016 Server (All service packs)
- Windows 2019 ServerWindows 10 (64-bit),

硬體規格:

- x86\_64 Compatible (includes P4 EMT and AMD Opteron<sup>™</sup>)
- 8 GB RAM
- Virtual memory at least twice physical memory 50 GB free disk space
- 1,024 x 768 display resolution with true color (16bit color)
- Broadband Internet connection for some service
- Ethernet card (for network communications and security hostID)
- Three-button Microsoft-compatible mouse

### 安裝前準備與注意事項

#### 軟體授權機制認證對象

- 軟體在使用時必須向授權伺服器取得使用授權,伺服器在啟動授權服務時必須核對授權License檔案的 內容與認證對象是否一致,如果License與網卡或硬體鎖號碼不一致,將無法啟動授權作業提供服務。
- 2. 授權對象為硬體設備,主要有以下兩種:
  - 2.1 網路卡的實體卡號 (MAC Address)。
  - 2.2 硬體鎖 (Dongle Key) · 如下圖所示

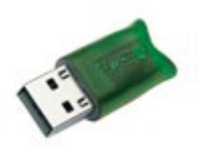

Note :

現階段僅提供 USB 硬體鎖服務,如果貴公司還在使用舊型 parallel port 型式的硬體鎖,請速向敝公司業務單位洽詢購買新式 USB 硬體鎖及 Re-Host 的服務。

#### Note :

- 在Windows server 不能以 Windows Remote Desktop (類似終端機) 的方式執行。
- 不支援Windows RT 及 Tablets。
- 電腦名稱不允許使用中文名稱或帶空格資料。
- 網路卡認證不支援虛擬環境。

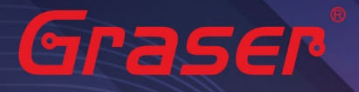

#### 軟體進行安裝前使用者帳戶注意事項:

 請確認所登入的帳號擁有本機完整的 Administrator 管理者的操作權限(All user Mode) ·若是安裝 在Windows7 (或以上)作業系統中·請先將使用者帳戶控制設定(UAC) 調降至最低·避免安裝過程中 有太多的提示警訊而干擾安裝作業。

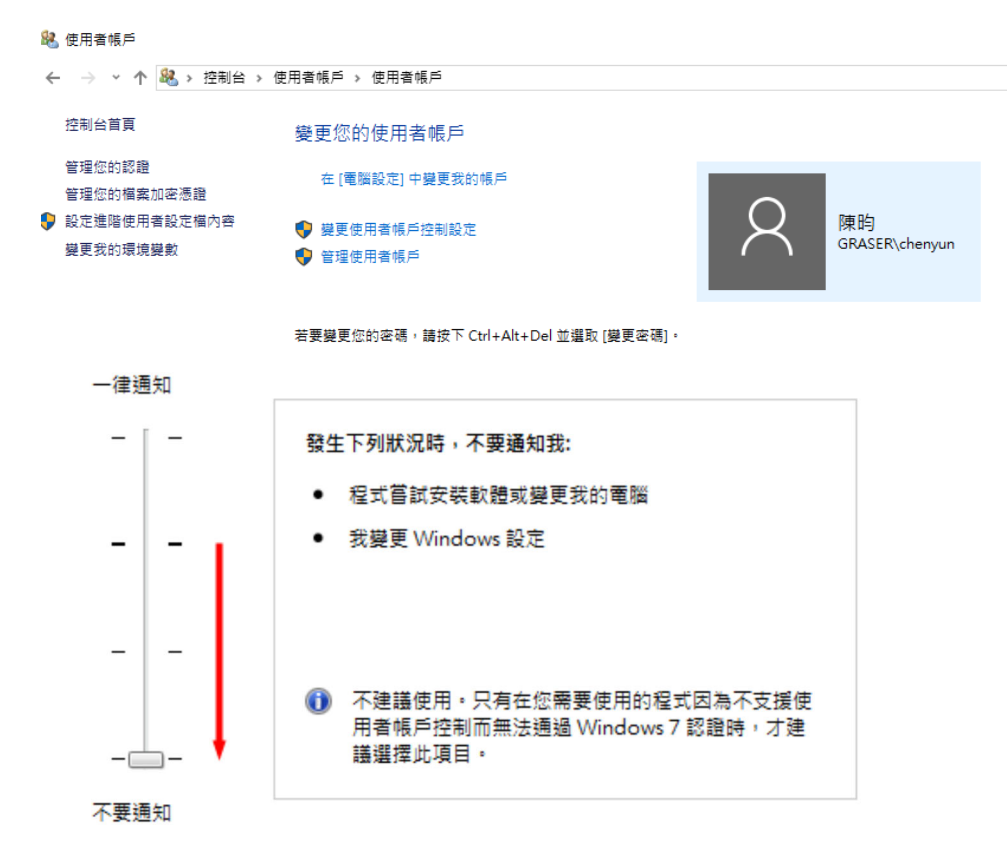

- 2. 請將已經安裝在作業系統中的防毒軟體及防火牆暫時關閉,以免影響程式的執行與設定。
- 3. 如果所購買的軟體版本的 License 的認證對象是 USB 硬體鎖,請勿先將 USB 硬體鎖插上你電腦上的 USB 插槽。因為作業系統內建的驅動程式版本較舊,使得硬體鎖無法順利安裝,你仍需要在稍後利用安 裝路徑下的新附帶驅動程式進行補安裝作業。

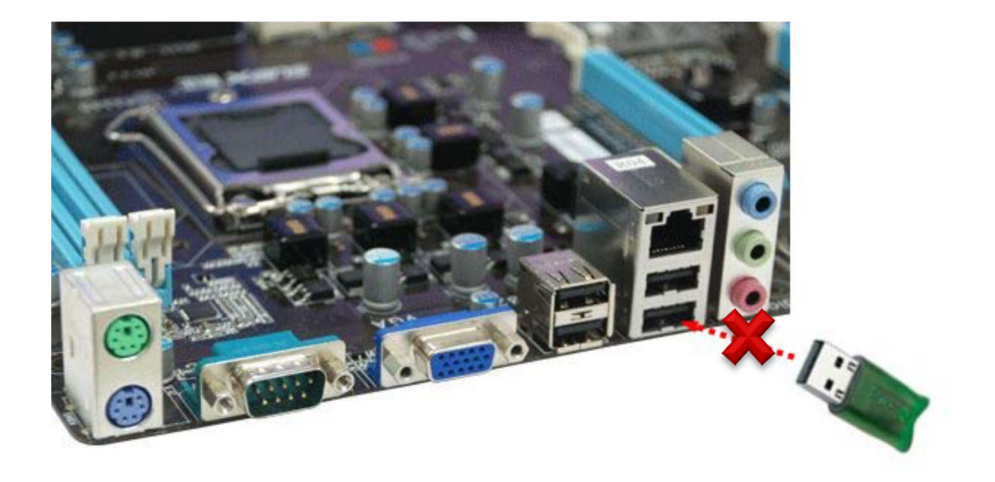

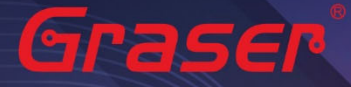

### 軟體來源

### Sigrity2022 若是"完整安装"需要安装以下套件:

- 1 OrCAD/Allegro 22.1 (SPB22.1)。(Sigrity 的 Aurora/Topology Explorer 及 Allegro 介面) 下載請至以下連結
  - 1.1 <u># Base\_SPB22.10.000 °</u>
- 2 Sigrity2022。(Sigrity 各項主程式及套裝如 PowerDC/SystemSI/Clarity/Celsius/...) 下載請至以下連結
  - 2.1 <u># Base\_SIG22.10.000</u>。

#### 取得方式

1. Cadence 官方網站下載專區進行 Sigrity2022 版本軟體的下載及安裝。

| Operating Systems<br>O IBMRISC   |                           | Enclose the search keyword within double quotes to look for an exact match. For example, "RHEL 8" |                                                    |                      | or an                |                                           |              |             |                            |   |
|----------------------------------|---------------------------|---------------------------------------------------------------------------------------------------|----------------------------------------------------|----------------------|----------------------|-------------------------------------------|--------------|-------------|----------------------------|---|
| O LINUX Q Search 🚖               |                           |                                                                                                   |                                                    |                      |                      |                                           |              |             | ₽                          |   |
| O SOLARIS My Preferred Releases  |                           |                                                                                                   |                                                    |                      |                      |                                           |              |             |                            |   |
| WINDOWS                          | Click the release p       | amo to vio                                                                                        | wall the available downloads in                    | cluding base unde    | atos and b           | otfixos                                   |              |             |                            |   |
| ○ SOLX8664                       | Click the release h       |                                                                                                   | w all the available downloads in                   | iciduling base, upua | ates, anu n          | ottixes.                                  |              |             |                            |   |
| O OTHER                          | √↑ Release Name           | Release                                                                                           | Release Version                                    | √↑ Release Date      | Supported            | ported Operating System                   | Product List |             | List                       |   |
|                                  |                           | Туре                                                                                              |                                                    |                      |                      |                                           | Product #    |             | Product Name               |   |
| Releases<br>Filter by releases Q | SIGRITY/SYSANLS<br>2022.1 | HOTFIX                                                                                            | Sigrity and Systems Analysis<br>2022.1 HF2 Release | 05 Aug 2022          | WINDOWS I<br>WINDOWS | Windows 2016 Server;<br>10 (64B); WINDOWS | PA5700       |             | Allegro Sigrity SI<br>Base |   |
| OAWR RF/Micro                    |                           |                                                                                                   |                                                    |                      | 2017 36176           | 1                                         |              | Show More 💊 | /                          |   |
| OCADENCEHELP                     |                           |                                                                                                   |                                                    |                      |                      |                                           |              |             |                            |   |
| OFIDELITY POIN                   |                           |                                                                                                   |                                                    |                      |                      |                                           |              |             |                            | 1 |
| OFIDELITY20221                   |                           |                                                                                                   |                                                    |                      |                      |                                           |              |             |                            |   |
| OFINEMARINE102                   |                           |                                                                                                   |                                                    |                      |                      |                                           |              |             |                            |   |
| OFINEOPEN111                     |                           |                                                                                                   |                                                    |                      |                      |                                           |              |             |                            |   |
| OFINETURB0161                    |                           |                                                                                                   |                                                    |                      |                      |                                           |              |             |                            |   |
| Note :                           |                           |                                                                                                   |                                                    |                      |                      |                                           |              |             |                            |   |

■ 要執行 Sigrity 2022 你必須安裝最新的 Cadence License Manager 20.01 (FLEXnet License Manager version 11.17.1.0 或更新) · 並搭配新的 License 。

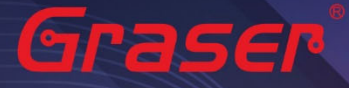

### 軟體授權伺服器端安裝與設定

#### **License Manager**

- 1 安裝
  - 1.1 解壓縮後,點選 setup.exe。

¦硜磲(C:) > Cadence > 2019

| 密磲( | C:) > Cadence > 2019                |                     |             |           | ✓ C |
|-----|-------------------------------------|---------------------|-------------|-----------|-----|
| 名種  | م<br>ب                              | 修改日期                | 類型          | 大小        |     |
|     | AutoPlay                            | 2019/10/22 下午 05:40 | 檔案資料夾       |           |     |
|     | Disk1                               | 2019/10/23 下午 01:06 | 檔案資料夾       |           |     |
|     | Disk2                               | 2019/10/22 下午 05:38 | 檔案資料夾       |           |     |
|     | Disk3                               | 2019/10/22 下午 05:39 | 檔案資料夾       |           |     |
|     | LibCD                               | 2019/10/16 下午 03:22 | 檔案資料夾       |           |     |
| 13  | autorun.inf                         | 2014/9/19 下午 03:56  | 安裝資訊        | 1 KB      |     |
| ZIP | Base_SIG3DEM19.00.000_wint_1of1.zip | 2019/12/9 上午 11:11  | 壓縮 (ZIP) 檔案 | 2,233,309 |     |
| ZIP | Base_SIG19.00.000_wint_1of3.zip     | 2019/11/4 下午 04:17  | 壓縮 (ZIP) 檔案 | 4,200,076 |     |
| ZIP | Base_SIG19.00.000_wint_2of3.zip     | 2019/11/4 下午 04:19  | 壓縮 (ZIP) 檔案 | 4,095,415 |     |
| ZIP | Base_SIG19.00.000_wint_3of3.zip     | 2019/11/4 下午 04:17  | 壓縮 (ZIP) 檔案 | 3,433,304 |     |
|     | DownloadManager_SIG19.00.000_win    | 2019/12/10 上午 09.48 | 應用程式        | 58,236 KB |     |
| 0   | setup.exe                           | 2014/9/19 下午 03:56  | 應用程式        | 2,558 KB  |     |
| P   | setup.exe.config                    | 2019/9/27 T+ 12.20  | CONFIG 檔案   | 1 KB      |     |
| 13  | setup.ini                           | 2019/8/29 上午 08:28  | 組態設定        | 1 KB      |     |

#### 1.2 點選 License Manager。

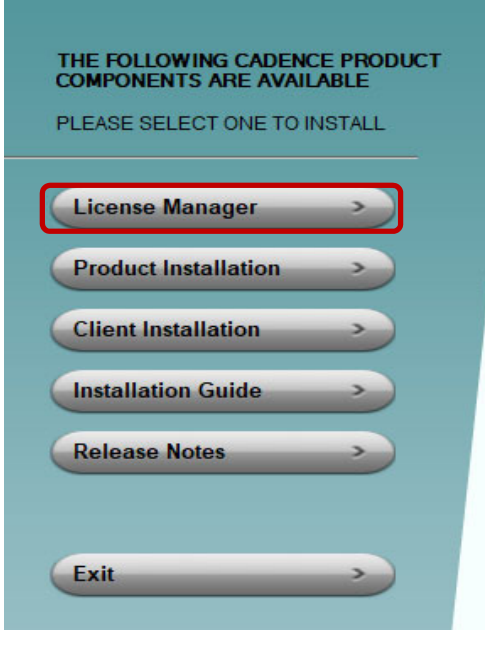

# cādence°

 $\odot \propto$ 

Installs the Cadence License Manager. Install the License Manager first to ensure the latest version.

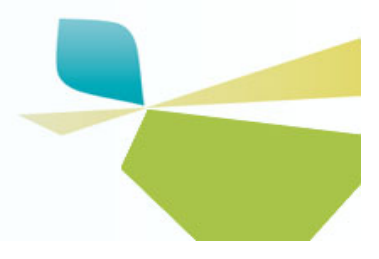

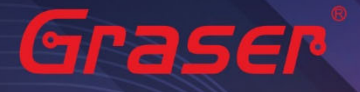

#### 1.3 確認 License Manager 為 20.01 版後,點選 Next。

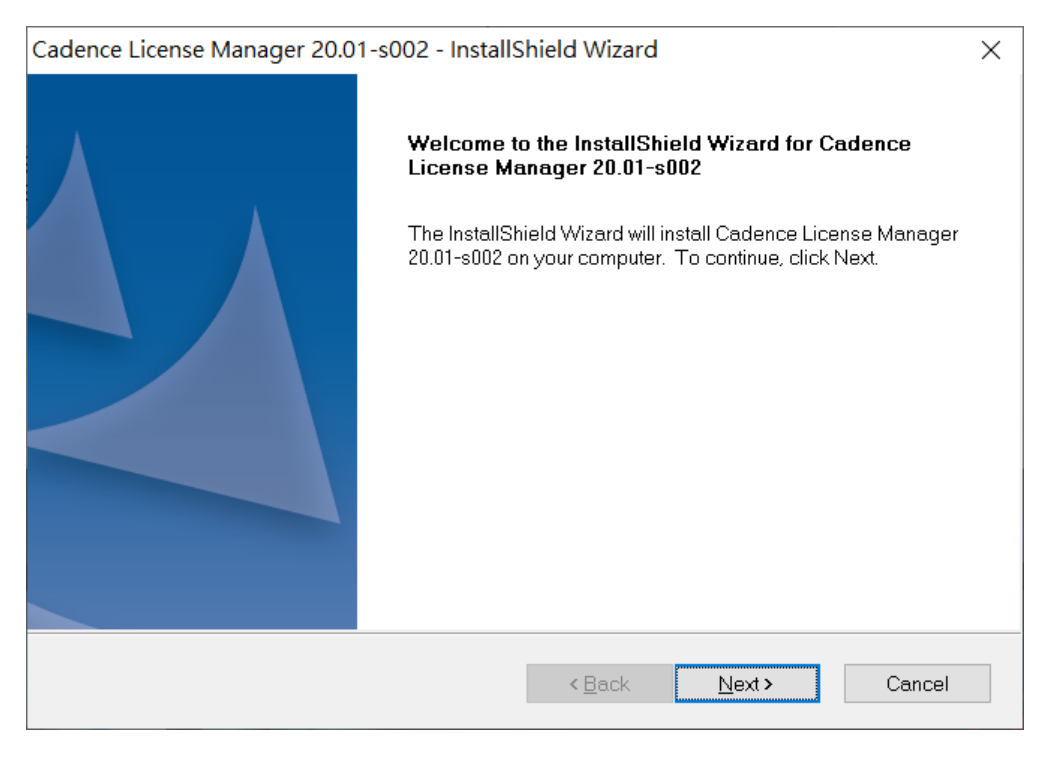

**1.4** 閱讀完軟體合約,選擇 I accept the terms of the license agreement 後,點選 Next。如果不同意 則無法進入下一個步驟。

| Cadence License Manager 20.01-s002 - InstallShield Wizard                                                                                                    |                   |  |  |  |  |
|----------------------------------------------------------------------------------------------------|-------------------|--|--|--|--|
| License Agreement<br>Please read the following license agreement carefully.                                                                                                    | nce®              |  |  |  |  |
| CADENCE DESIGN SYSTEMS, INC. SOFTWARE LICENSE AND MAINTENANCE<br>AGREEMENT                                                                                                    | ^                 |  |  |  |  |
| THIS SOFTWARE LICENSE AND MAINTENANCE AGREEMENT ("AGREEMENT") IS A<br>LEGAL DOCUMENT BETWEEN YOU AND CADENCE DESIGN SYSTEMS, INC.<br>("CADENCE"). PLEASE READ THIS AGREEMENT CAREFULLY BEFORE INSTALLING Y<br>CADENCE SOFTWARE ("SOFTWARE"). BY USING THE SOFTWARE, YOU (EITHER J<br>INDIVIDUAL OR A BUSINESS ENTITY) AGREE TO BE BOUND BY THE TERMS OF TH<br>AGREEMENT. IF YOU DO NOT WANT TO BE BOUND BY THE TERMS OF THIS<br>AGREEMENT, CADENCE IS UNWILLING TO LICENSE THE SOFTWARE TO YOU, IN<br>WHICH EVENT YOU MUST PROMPTLY RETURN THE SOFTWARE AND ALL<br>ACCOMPANYING ITEMS (INCLUDING MANUALS, BINDERS OR OTHER CONTAINERS | YOUR<br>AN<br>HIS |  |  |  |  |
| I accept the terms of the license agreement                                                                                                    | Print             |  |  |  |  |
| $\bigcirc$ I <u>d</u> o not accept the terms of the license agreement                                                                                                    |                   |  |  |  |  |
| InstallShield < <u>B</u> ack <u>N</u> ext >                                                                                                    | Cancel            |  |  |  |  |

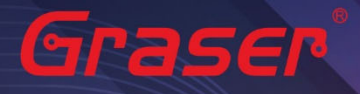

#### 1.5 選擇安裝路徑後,點選 Next。

| Cadence Li            | cense Manager 20.01-s002 - I                                   | nstallShield W | izard          | ×                 |
|-----------------------|----------------------------------------------------------------|----------------|----------------|-------------------|
| Choose D<br>Select fo | estination Location<br>Ider where setup will install files.    |                | cād            | ence <sup>®</sup> |
|                       | Install Cadence License Manager 2<br>C:\Cadence\LicenseManager | 0.01-s002 to:  |                | <u>C</u> hange    |
| InstallShield -       |                                                                | < <u>B</u> ack | <u>N</u> ext > | Cancel            |

#### 1.6 確認安裝項目為 Licensing 後,點選 Next。

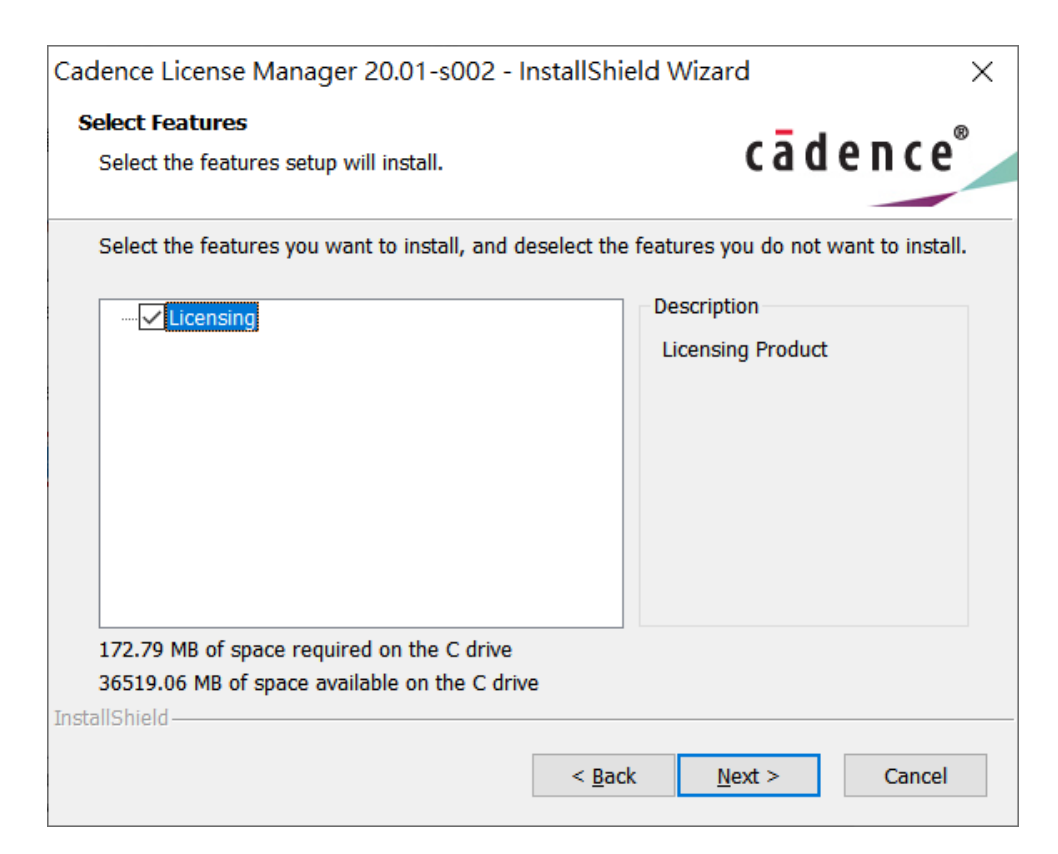

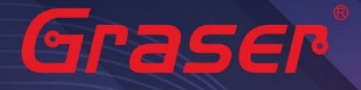

#### 1.7 確認上述步驟無誤後,點選 Install。

🚜 Cadence License Server Configuration - Version 1.0.11.0

| -   |        |       | <br>- |     |
|-----|--------|-------|-------|-----|
| 1 1 | Conco  | - H 1 |       | 101 |
| L   | ICCHSC | T. TI | LUCAI | IOI |
|     |        |       |       |     |

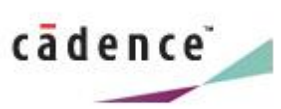

 $\times$ 

 Specify the location of the license file that you had received from Cadence, then click Next.

 License File

 Browse...

 Help

 Next >
 Cancel

#### 1.8 指定所要使用的軟體授權檔案(License File)後,點選 Next。

| Cadence License Manager 20.01-s002 - InstallS                           | hield Wizard X                           |
|-------------------------------------------------------------------------|------------------------------------------|
| Ready to Install the Program                                            | cādon co <sup>®</sup>                    |
| The wizard is ready to begin installation.                              | cauence                                  |
| Click Install to begin the installation.                                |                                          |
| If you want to review or change any of your installati exit the wizard. | on settings, click Back. Click Cancel to |
|                                                                         |                                          |
|                                                                         |                                          |
|                                                                         |                                          |
|                                                                         |                                          |
|                                                                         |                                          |
|                                                                         |                                          |
| InstallShield                                                           |                                          |
| < E                                                                     | ack Install Cancel                       |

- 1.9 設定 License Server 所需相關環境,系統會主動套用主機名稱及設定 License Server 所使用的 通訊埠及主機名稱等相關訊息後,點選 Next。
- Port Number → Cadence 軟體產品內定皆為使用 5280 通訊埠
- Host Name → 主機名 (請注意不能有中文或空格·否則建議改用你的固定 IP·如 192.168.1.199)
- Log File → License Manager 的訊息檔名內定為 debug.log
- Options File → 外掛宣告檔(一般不用設定)

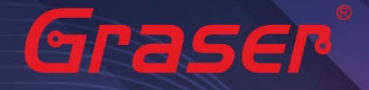

■ Vender Daemon Port Number → 指定另一個 Port Number(一般不用設定)

| 🚜 Cadence License Server Configuration  |                          |                    |                 |  |  |
|-----------------------------------------|--------------------------|--------------------|-----------------|--|--|
| License Server Data <b>cādence</b>      |                          |                    |                 |  |  |
| Specify the license<br>- License Server | server information in th | e fields below, th | nen click Next. |  |  |
| Port Number:                            | Host Name:               | Host ID            | t:              |  |  |
| 5280                                    | Chenyun-T430s            | 843A4              | 4B306A7C        |  |  |
| Log File: C:\Cade                       | ence\LicenseManager'     | \debug.log         | Browse          |  |  |
| Options File:                           |                          |                    | Browse          |  |  |
| Vendor Daemon                           | Port Number: 3000        |                    |                 |  |  |
| Help                                    | < Back                   | Next >             | Cancel          |  |  |

1.10 安裝成功,出現 successfully 等字眼後,點選 Finish。

| 🚜 Cadence License Server Configuration                                                                                        | ×         |
|----------------------------------------------------------------------------------------------------|-----------|
| Configuration Status cād                                                                                                    | ence      |
| - Cadence License Server started successfully with the new license file 'C:\Cade<br>\LicenseManager\license.dat'.             | nce 🔨     |
| - The new license server setting '5280@Chenyun-T430s' was successfully dde<br>CDS_LIC_FILE license path environment variable. | d to your |
|                                                                                                    | ~         |
| Click Finish to exit the Cadence License Server Configuration utility.                                                        | Finish    |

Note :

■ 如果出現 Fail 畫面 · 須用手動方式設定 License · 請參考疑難排解 → <u>人工設定 License Server 操作</u> 步驟 。

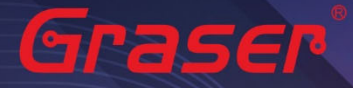

## 用戶軟體安裝及 License 連結設定

#### **Product Installation**

Note :

- 建議你將防毒軟體關閉,讓程式可以順利安裝。
- 1 安裝。
  - 解壓縮後,點選 setup.exe。 1.1

碟 (C:) > Cadence > 2019

| 嘧磲(C:) > Cadence > 2019             |                     |                     |           | ✓ Ŭ |
|-------------------------------------|---------------------|---------------------|-----------|-----|
| 名稱 ^                                | 修改日期                | 類型                  | 大小        |     |
| AutoPlay                            | 2019/10/22 下午 05:40 | 檔案資料夾               |           |     |
| Disk1                               | 2019/10/23 下午 01:06 | 檔案資料夾               |           |     |
| Disk2                               | 2019/10/22 下午 05:38 | 檔案資料夾               |           |     |
| Disk3                               | 2019/10/22 下午 05:39 | 檔案資料夾               |           |     |
| LibCD                               | 2019/10/16 下午 03:22 | 檔案資料夾               |           |     |
| 📓 autorun.inf                       | 2014/9/19 下午 03:56  | 安裝資訊                | 1 KB      |     |
| Base_SIG3DEM19.00.000_wint_1of1.zip | 2019/12/9 上午 11:11  | 壓縮 (ZIP) 檔案         | 2,233,309 |     |
| Base_SIG19.00.000_wint_1of3.zip     | 2019/11/4 下午 04:17  | 壓縮 (ZIP) 檔案         | 4,200,076 |     |
| Base_SIG19.00.000_wint_2of3.zip     | 2019/11/4 下午 04:19  | 壓縮 (ZIP) 檔案         | 4,095,415 |     |
| Base_SIG19.00.000_wint_3of3.zip     | 2019/11/4 下午 04:17  | 壓縮 (ZIP) 檔案         | 3,433,304 |     |
| DownloadManager_31619.00.000_win    | 2019/12/10 上午 09.40 | 應用:20               | 58,236 KB |     |
| 0 setup.exe                         | 2014/9/19 下午 03:56  | 應用程式                | 2,558 KB  |     |
| setup.exe.config                    | 2019/9/27 T-+ 12.20 | <del>CONHO 備案</del> | 1 KB      |     |
| 🗟 setup.ini                         | 2019/8/29 上午 08:28  | 組態設定                | 1 KB      |     |

#### 1.2 點選 Product Installation。

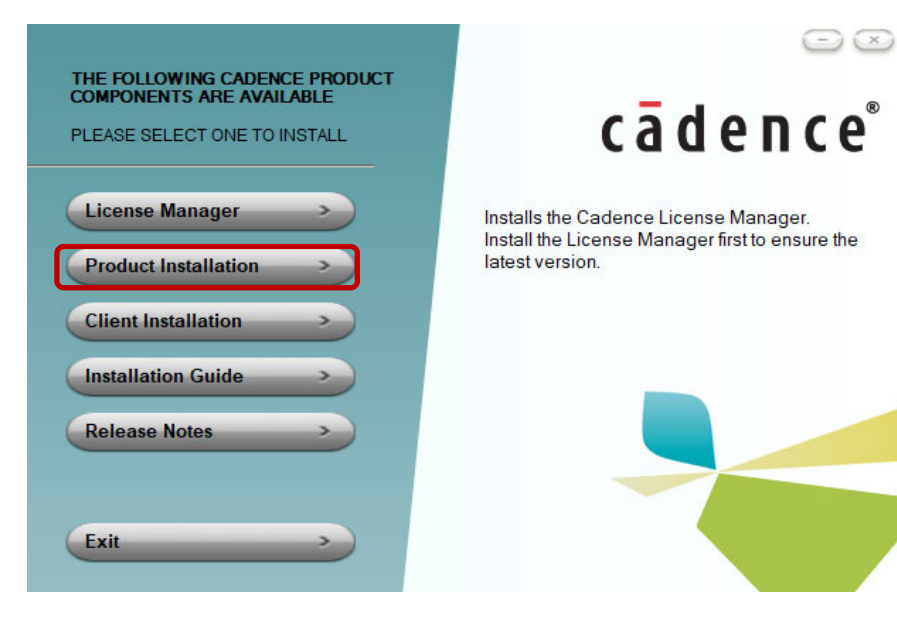

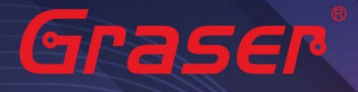

#### 1.3 確認版本為 Sigrity2022 版後·點選 Next。

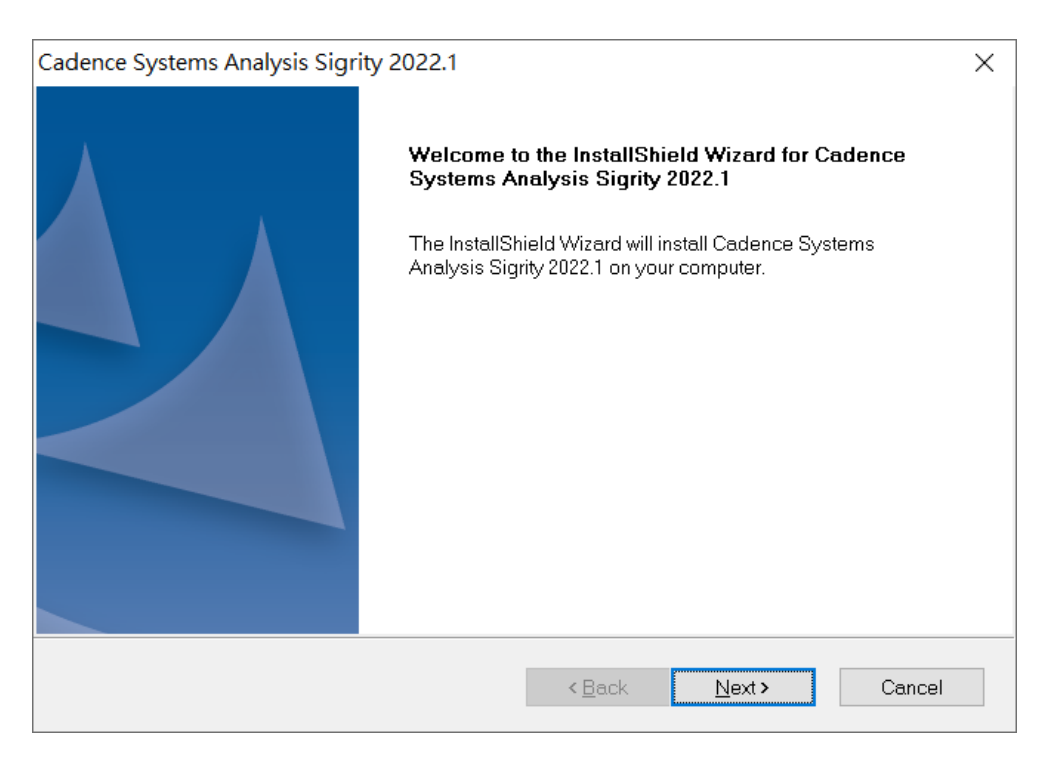

**1.4** 閱讀完軟體合約,選擇 I accept the terms of the license agreement 後,點選 Next。如果不同意 則無法進入下一個步驟。

| Cadence Systems Analysis Sigrity 2022.1                                                                                           |                   | $\times$ |  |  |  |  |
|----------------------------------------------------------------------------------------------------|-------------------|----------|--|--|--|--|
| License Agreement                                                                                                    |                   |          |  |  |  |  |
| Please read the following license agreement carefully.                                                                            | adenc             | e        |  |  |  |  |
|                                                                                                    |                   |          |  |  |  |  |
| CADENCE DESIGN SYSTEMS, INC. SOFTWARE LICENSE AND MAINTENANC<br>AGREEMENT                                                         | E                 | ^        |  |  |  |  |
| THIS SOFTWARE LICENSE AND MAINTENANCE AGREEMENT ("AGREEMENT"                                                                      | ") IS A           | 1.1      |  |  |  |  |
| ("CADENCE"). PLEASE READ THIS AGREEMENT CAREFULLY BEFORE INSTAL                                                                   | LING YOUR         |          |  |  |  |  |
| CADENCE SOFTWARE ("SOFTWARE"). BY USING THE SOFTWARE, YOU (EI<br>INDIVIDUAL OR A BUSINESS ENTITY) AGREE TO BE BOUND BY THE TERMS  | OF THIS           |          |  |  |  |  |
| AGREEMENT. IF YOU DO NOT WANT TO BE BOUND BY THE TERMS OF THIS                                                                    | S<br>LL TN        |          |  |  |  |  |
| WHICH EVENT YOU MUST PROMPTLY RETURN THE SOFTWARE AND ALL                                                                         | 0, 11             |          |  |  |  |  |
| ACCOMPANYING ITEMS (INCLUDING MANUALS, BINDERS OR OTHER CONTA<br>AND ANY OTHER PRINTED MATERIALS) WITHIN 30 DAYS. BY CLICKING YES | AINERS,<br>DURING | ~        |  |  |  |  |
|                                                                                                    | TENANCE           |          |  |  |  |  |
| • <u>Laccept the terms of the license agreement</u>                                                                               | Print             |          |  |  |  |  |
| $\bigcirc$ I <u>d</u> o not accept the terms of the license agreement                                                             |                   |          |  |  |  |  |
| InstallShield                                                                                                    |                   |          |  |  |  |  |
| < Rack Next >                                                                                                    | Cance             | 1        |  |  |  |  |
|                                                                                                    | Cance             | •        |  |  |  |  |

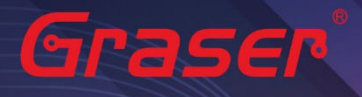

### 1.5 選擇 Complete · 點選 Next。

| Cadence System                | s Analysis Sigrity 2022.1                                                                         | ×           |
|-------------------------------|---------------------------------------------------------------------------------------------------|-------------|
| Setup Type<br>Select the setu | p type that best suits your needs.                                                                | cādence     |
| Please select                 | a setup type.                                                                                     |             |
| © <u>Complete</u>             | All program features will be installed. (Requires the most disk space<br>Space Required: 17.41 GB | a.)         |
| ◯ Cu <u>s</u> tom             |                                                                                                   |             |
| ÷.                            | Select which program features you want installed. Recommended fo<br>users.                        | or advanced |
| InstallShield ——              |                                                                                                   |             |
|                               | < <u>B</u> ack <u>N</u> ext>                                                                      | Cancel      |

若你是勾選 Custom · 請透過 Bowser 鍵來選擇安裝項目控制檔 Control file · 需要有 Control\_xxxxxxx.TXT 的檔案。

1.6 選擇要安裝的路徑與要連接的 License Server。(如果要連接兩台以上的 server · 需用分號隔開 )

| Cadence Sys             | tems Analysis Sigrity 2022.1                                                    | X                         |
|-------------------------|---------------------------------------------------------------------------------|---------------------------|
| Choose Do<br>Select fol | estination Location<br>der where setup will install files.                      | cādence <sup>°</sup>      |
|                         | Install Cadence Systems Analysis Sigrity 2022.1 to:<br>C.\Cadence\Sigrity2022.1 | <u>C</u> hange            |
|                         | Space Required: 17.41 GB                                                        | Space Available: 46.95 GB |
|                         |                                                                                 |                           |
|                         |                                                                                 |                           |
| License                 | Path                                                                            |                           |
|                         | 5280@Chenyun-B9400ce                                                            |                           |
| InstallShield –         |                                                                                 |                           |
|                         | < <u>B</u> ack                                                                  | . <u>N</u> ext > Cancel   |

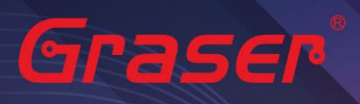

| 1.7 | 確認要安裝的軟體後, | 點選 Install。 |
|-----|------------|-------------|

| Installation Summary                                                                                                    | ×                                                          |
|----------------------------------------------------------------------------------------------------|------------------------------------------------------------|
| Start Copying Files<br>Review settings before copying files.                                                                                                    | cādence                                                    |
| Setup has enough information to start copying the program files<br>change any settings, click Back. If you are satisfied with the set<br>copying files.                                                                                            | s. If you want to review or<br>ttings, click Next to begin |
| Current Settings:                                                                                                    |                                                            |
| - Products to install:<br>Allegro Sigrity Package Analysis<br>Allegro Sigrity Power Aware SI<br>Allegro Sigrity Power Integrity Signoff<br>Allegro Sigrity System Serial Link Option<br>Sigrity Aurora<br>Cadence IO-SSO Analysis Suite<br>Celsius |                                                            |
| Clarity                                                                                                    | >                                                          |
| InstallShield                                                                                                    |                                                            |
| < <u>B</u> ack                                                                                                    | Install Cancel                                             |

### 1.8 安裝完成後·點選 Finish 即可。

| Cadence Systems Analysis Sigri | ity 2022.1                                                                                                    |
|--------------------------------|----------------------------------------------------------------------------------------------------|
|                                | InstallShield Wizard Complete                                                                                                    |
|                                | The wizard was interrupted before Cadence Systems Analysis<br>Sigrity 2022.1 could be completely installed.<br>Your system has not been modified. To install this program at a<br>later time, please run the setun again. |
|                                | Click Finish to exit the Setup wizard.                                                                                                    |
|                                |                                                                                                    |
|                                | < <u>B</u> ack <b>Finish</b> Cancel                                                                                                    |

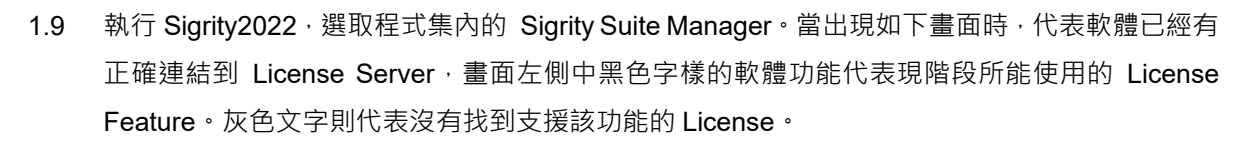

| 存 Cadence Sigrity Suite Mana | er                                                                   | _              |          | ×        |
|------------------------------|----------------------------------------------------------------------|----------------|----------|----------|
| SN2SPD                       | Suite                                                                | Version        | Platform | FileNa 🔺 |
| GDS2SPD                      | Sigrity Advanced PI                                                  | 22.1.2.07291   | x64      | C:\Cad   |
| NDD2SPD                      | Sigrity Package Assessment and Model Extraction Suite                | 22.1.2.07291   | x64      | C:\Cad   |
| OASIS2SPD                    | Sigrity Enterprise                                                   | 22.1.2.07291   | x64      | C:\Cad   |
| PADS2SPD                     | Sigrity Power Integrity Suite                                        | 22.1.2.07291   | x64      | C:\Cad   |
| 🐝 RIF2SPD                    | PowerDC II                                                           | 22.1.2.07291   | x64      | C:\Cad   |
| 🍓 SPDLinks                   | IC Package Extraction Suite                                          | 22.1.2.07291   | x64      | C:\Cad   |
| TS AMM                       | Clarity Advanced IC Package Extraction Suite                         | 22.1.2.07291   | x64      | C:\Cad   |
| STORAGE SPICE                | Celsius DC                                                           | 22.1.2.07291   | x64      | C:\Cad   |
| 👽 Celsius                    | Clarity IC Package Extraction Suite                                  | 22.1.2.07291   | x64      | C:\Cad   |
| 👽 Celsius2D                  | Sigrity PKG-PCB SSO Voltus suite                                     | 22.1.2.07291   | x64      | C:\Cad   |
| 🐨 Celsius3D                  | Advanced IC Package Extraction Suite                                 | 22.1.2.07291   | x64      | C:\Cad   |
| CelsiusCFD                   | PowerDC                                                              | 22.1.2.07291   | хб4      | C:\Cad   |
| Clarity 3D Transient Solver  | Celsius 2D Electrothermal Solver                                     | 22.1.2.07291   | x64      | C:\Cad   |
| 30 Clarity3DLayout           | Allegro Sigrity Power Integrity Signoff and Optimization Option (HS) | 22.1.2.07291   | x64      | C:\Cad   |
| 30 Clarity3DWorkbench        | Sigrity StarterPack                                                  | 22.1.2.07291   | x64      | C:\Cad   |
| S LavoutWorkbench            | Celsius Advanced PTI                                                 | 22.1.2.07291   | x64      | C:\Cad   |
| OntimizePI                   | Signity Advanced PI II                                               | 22.1.2.0/291   | x64      | C:\Cad   |
| PowerDC                      |                                                                      |                |          |          |
| PowerSI                      | Information for Tools and License                                    |                |          |          |
| PowerTree                    | Enumerating Cadence products. Please wait                            |                |          |          |
| SigritySuite                 | License initialization                                               |                |          |          |
| Speed2000 Generator          | Eetching suite license information                                   |                |          |          |
| Speed2000 Simulator          | Einished fetching product license information. Data is ready         |                |          |          |
| SpeedEM Generator            | Thisted retening product itemse information, but is ready.           |                |          |          |
| SpeedEM Simulator            |                                                                      |                |          |          |
| W System Explorer            |                                                                      |                |          |          |
| SystemSI                     |                                                                      |                |          |          |
| 2 <sub>B</sub> T2B           |                                                                      |                |          |          |
| S XcitePI                    |                                                                      |                |          |          |
| XtractIM                     |                                                                      |                |          | •        |
|                              | Who is us                                                            | ing License Se | rver     | Exit     |

#### 2 解除安裝

Graser

如果想要卸載任何程式,可以依照以下步驟操作。

- 2.1 在以下路徑找到要解除安裝的程式。
- 2.2 點選右鍵解除安裝即可。

| ~          | 截定                |                                                  |                                  |
|------------|-------------------|--------------------------------------------------|----------------------------------|
| ŵ          | 首百                | 應用程式與功能                                          |                                  |
| -          | i我設定              | AWR Design Environment 16 (16.01.12506           | i.1) 64-bit 2.59 GB<br>2022/2/18 |
|            |                   | Bandizip                                         | 2021/4/7                         |
| 15         | 應用程式與功能<br>預設應用程式 | Cadence Download Manager                         | 2021/9/15                        |
| U <u>1</u> | 雜線地震              | Cadence License Manager 20.01-s002<br>20.01.0002 | 2022/8/23                        |
|            | 以應用程式開啟網站<br>影片播放 | 187                                              | 收 解除安装                           |
| Ŧ          | RD                | Cadence OrCAD and Allegro (Incl ADW)             | 17.2<br>2021/4/12                |
|            |                   | Cadence OrCAD and Allegro 17.4-2019              | 2022/6/1                         |
|            |                   | Cadence Sigrity 2019                             | 2021/4/12                        |
|            |                   | Cadence Systems Analysis Sigrity 2021.1          | 2022/5/9                         |
|            |                   | Cadence Systems Analysis Sigrity 2022.1          | 2022/8/23                        |
|            |                   | CCleaner                                         | 2021/4/7                         |
|            |                   | Gisco Webex Meetings                             | 297 MB                           |

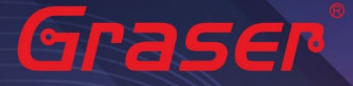

#### Note :

■ 要執行 Sigrity 2022 你必須安裝最新的 Cadence License Manager 20.01 (FLEXnet License Manager version 11.17.1.0 或更新), 並搭配新的 License。因此需先卸載舊版的 License Manager。

### 疑難排解

如遭遇無法正常啟用 License 的情況,請執行下列步驟嘗試排除問題:

1 關閉防毒軟體及防火牆。

|                                                                                                    |       | - | × |
|----------------------------------------------------------------------------------------------------|-------|---|---|
| ← → ◇ ↑ 🔐 > 控制台 > 所有控制台項目 > Windows Defender 防火進 > 自訂設定 🗸 🗸                                                                                                    | 搜尋控制台 |   | Q |
| 自訂每個網路類型的設定<br>您可以為您使用的每個網路類型修改防火機設定。<br>網域網路設定                                                                                                    |       |   |   |
| □ 封鎖所有違人速爆,包括來自允許的應用程式遵單中之應用程式的連入連線<br>☑ 當 Windows Defender 防火牆封鎖新的應用程式時語通知我                                                                                                    |       |   |   |
| <ul> <li>         ·</li></ul>                                                                                                    |       |   |   |
| <ul> <li>國戰 Windows Defender 防決選</li> <li>封銀所有進入連線。包括來自公許的應用程式達單中之應用程式的通入連線</li> <li>図 當 Windows Defender 防決: &gt;&gt;&gt;&gt;&gt;&gt;&gt;&gt;&gt;&gt;&gt;&gt;&gt;&gt;&gt;&gt;&gt;&gt;&gt;&gt;&gt;&gt;&gt;&gt;&gt;&gt;&gt;&gt;&gt;&gt;&gt;&gt;&gt;&gt;&gt;</li></ul> |       |   |   |
| ● 關閉 Windows Defender 防火牆 (不連議)<br>公用網路設定                                                                                                    |       |   |   |
| <ul> <li>Q 關啟 Windows Defender 防火牆</li> <li>對鎖所有連入連線,包括來自允許的應用程式適單中之應用程式的連入連線</li> <li>② 當 Windows Defender 防火繼封鎖新的應用程式時聽通知我</li> </ul>                                                                                                    |       |   |   |
| ● 關閉 Windows Defender 防火進 (不建議)                                                                                                    |       |   |   |

2 確認 client 端與 License server 之間的連線是否暢通。 在 Windows 的執行窗輸入 CMD 指令 以開啟 DOS 視窗,並輸入 ping License server 電腦名稱。

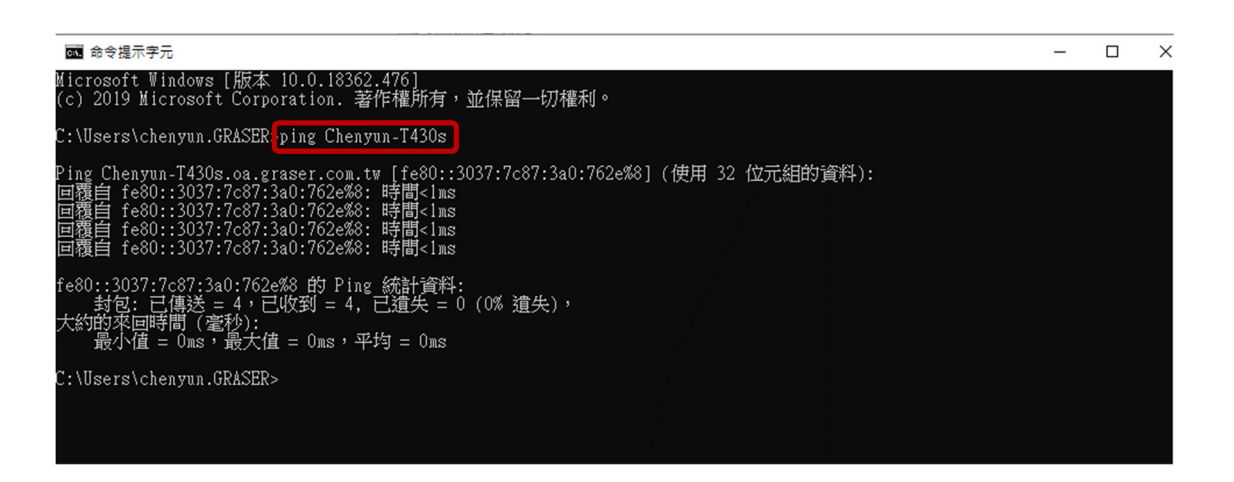

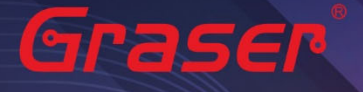

3 確認使用者電腦環境變數中 CDS\_LIC\_FILE 的設定是否正確對應到 5280@License Server 電腦名稱。

License Server 可以有多個存在,中間需用分號隔開,License 會先去抓取較前面的 Server,如抓 取不成功,再依序抓取後面的 Server。

Ex :

#### 設定 5280@Chenyun-T430s;5280@spbserver

會先抓取 Chenyun-T430s 這台的 Server License,如未抓取成功,程式會再抓取 5280@spbserver 這台的 Server License。

| ← → ~ ↑                                                                                  | ☑ > 控制台 > 系統及安全性 > 系統                                                                                                    | 環境變數                                                                                                    |                                                                                                    | × |
|------------------------------------------------------------------------------------------|----------------------------------------------------------------------------------------------------|----------------------------------------------------------------------------------------------------|----------------------------------------------------------------------------------------------------|---|
| 控制台首頁                                                                                    | 系統內容 ×                                                                                                    | - chenyun 的使用者變                                                                                                    | 數(U)                                                                                                    |   |
| <ul> <li>● 從置當環員</li> <li>● 邊周設定</li> <li>● 糸底伝羅</li> <li>1</li> <li>● 増増糸抗設定</li> </ul> | <ul> <li>電腦名稱 硬體 增陽 未成保護 道端<br/>您必須以未統管理員的身分登入,才能要更這裡的大部分設定。<br/>交配<br/>視覺效果、虛場器排程、記像體使用量和虛擬記個體</li> <li>股定(5)</li> <li>使用者設定備<br/>關於您登入時的貞面設定</li> <li>股定(5)</li> <li>転動及修復</li> <li>未成款動、未成失敗、及僕講宴訊</li> <li>股定(7)</li> <li>2 環境室(7)</li> </ul> | 要教<br>(CDS_LIC_FILE<br>CDS_LIC_ONLY<br>OneOrive<br>Path<br>条統理教(S)<br>選教<br>(CDS_LIC_FILE<br>CDS_LIC_FILE<br>CDS_LIC_FILE<br>CDS_LIC_FILE<br>CDS_LIC_FILE<br>DriverData | <ul> <li>              金             </li> </ul> <li>             S280@Chenyun-T430s;5280@spbserver         <ul> <li>C\User\chenyun-GRASER\AppData\Loc,</li> <li></li></ul></li> | 3 |
| 請參閱<br>安全性與維護                                                                            | 確定 取済 書用(A)                                                                                                    |                                                                                                    |                                                                                                    |   |

4 請確認所登入的 User 帳號擁有本機完整的 Administrator 管理者的操作權限,並且確認對C:\Cadence 資料夾擁有完整的控制權限。

| 名稿                                                                     | 修改日期 類型                                                                                                    | ■ Cadence - 内吾 3 × □ Cadence 的權限                                                                                                    | × |
|------------------------------------------------------------------------|----------------------------------------------------------------------------------------------------|----------------------------------------------------------------------------------------------------|---|
| Allegro Basic Lab                                                      | 2019/11/15 下午 檔案資料                                                                                                    | 7 一般 共用 安全性 以前的版本 自訂 安全性                                                                                                    |   |
| 1 Cadence<br>inetpub<br>Intel<br>PerfLogs<br>Program Files<br>SPB_Data | <ul> <li>開散(O)</li> <li>在新視塞開散(E)</li> <li>幻道到[快速存取]</li> <li>聖編為「Cadence.zip」</li> <li>堅編為「Cadence.7z」(7)</li> <li>新増至氫編構 (Bandizip)(B)</li> </ul> | 初件名稱:     C:\Cadence       都培名稱:     C:\Cadence       難組或使用者名稱(G):     難組或使用者名稱(G):       離 Authenticated Users     離 Authenticated Users       離 SYSTEM     龜 Authenticated Users       龜 Authenticated Users     龜 SYSTEM       龜 Authenticated Users     龜 SYSTEM       龜 Authenticated Users     龜 SYSTEM       龜 Administrators (CHENYUN-T430S\Administrators)     龜 Users (CHENYUN-T430S\Users) |   |
| <mark>。</mark> Windows<br><mark>。</mark> 使用者                           | 接興存取權給(G) ><br>邊原裔版(V)<br>● 使用 ESET Endpoint Antivirus 掃描                                                                                           | <sup>5</sup><br>若要學更確限,請按一下[編輯]・<br>Users 的權限(P)<br>允許 拒絕<br>新増(D) 移除(R)                                                                                                    |   |
|                                                                        | 進階編項         >           加入至煤體徑(1)         >           釘攝到開始畫面(P)                                                                                   | 停衣 ✓ ▲ ▲ ↓ ↓ ↓ ↓ ↓ ↓ ↓ ↓ ↓ ↓ ↓ ↓ ↓ ↓ ↓ ↓ ↓                                                                                                    | • |
|                                                                        | (明送到(N) →<br>朝下(T)<br>複製(C)                                                                                                    |                                                                                                    |   |
|                                                                        | 建立禮徑(S)<br>刪除(D)<br>重新命名(M)                                                                                                    | 確定 取満 変用(A                                                                                                    |   |
| 2                                                                      | 內容(R)                                                                                                    |                                                                                                    |   |

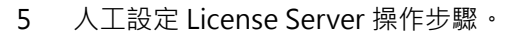

Graser

5.1 當無法使用 LicenseServerConfiguration 程式設定順利成功時,請先用文書處理器 (例如記事本,Wordpad...) 打開有 License 字樣的檔案,內容類似如下:

請先確認以下紅框處與你的序號資料有相符

5.1.1 網卡認證:網卡序號。

5.1.2 USB 認證: USB 上的序號。

| → × T <u></u> → 本信 | ₹> - 41就18 | et∉ (C:) > Cadence >                 |                | +7 21 | -t-ds        |
|--------------------|------------|--------------------------------------|----------------|-------|--------------|
| 快速存取               |            | 合傳                                   | 11151 CX 口 州   | 明尘    | 入小           |
| 百兩                 |            | <mark>  </mark> 17.4                 | 2019/12/10 上午  | 檔案資料夾 |              |
| 来四<br>D            |            | 2018                                 | 2019/12/9 下午 0 | 檔案資料夾 |              |
| 1 又件               | A          | 2019                                 | 2019/12/10 上午  | 檔案資料夾 |              |
| ☴ 圖片               | *          | 🚽 DownloadManager                    | 2019/12/10 上午  | 檔案資料夾 |              |
| ChenYun            | *          | LicenseManager                       | 2019/12/11 下午  | 檔案資料夾 |              |
| ChenYun            | *          | Sigrity2018                          | 2019/12/10 上午  | 檔案資料夾 |              |
| install            |            | Sigrity2019                          | 2019/12/11 上午  | 檔案資料夾 |              |
| LicenseManager     |            | E Hotfix_SIG18.00.004_wint_1of1 .exe | 2019/12/9 上午 1 | 應用程式  | 2,890,573 KE |
| - Licenseivianager |            | Hotfin SDP17 20.062 mint 1 of1 ovo   | 2010/12/0 上午 1 | 降田的社  | 2,059,200,40 |
| PowerDC            |            | License_89039_FLEXID=9-485C48B2_4    | 2019/7/2 下午 04 | 文字文件  | 120 KE       |
| PowerDC            |            |                                      |                |       |              |

5.2 將 Cadence\_SERVER 字串欄位部分,修改成你的 License Server 主機名稱 (ex:我電腦名稱 為 Chenyun-T430s)

5.3 修改好後·將檔案另存新檔·並把檔名命名為 license.dat·然後複製到 LicenseManager 安裝路徑下·將舊的 License File 予以取代。

#### ★ 快速存取 重 桌面 量 文件 ■ 国月 \* 9 \* flexid doc bz2.pvd hashlib.pvd Izma.pvc ssl.pvd ctupes pud ChenYun \* Cadence install PowerDC PowerDC cādence cdslmd.exe CKOUT.exe altosda.exe ambitd.exe sd ex alta.exe Cadence\_Logo Red\_Reg.gif OneDrive installs.exe 💷 本機 二 主機 3 D 約年 予 数 ○ 文件 ♪ 数果 二 点型 二 工物証確(C) 二 工物証確(C) 二 工物証確(C) W FeatureValic exe g2c\_d.exe haspsrm\_win32. dll hlds.exe InstLog1211201 9\_180355.txt k2techld.exe AG-UTILITY EADME.rtf haspsrm\_win64. dll 易 昺 00 0, 0 mfc80.dll LicenseClientCo nfiguration.exe Lic nseFileValidi ty.exe LicenseServerCo nfiguration.exe LicenseServerDi agnostics.exe ImCheckExpirat on.exe Imgrd.exe Iminstall.exe Imutil.exe \$ 🥔 網路

#### 5.4 開啟 Lmtools.exe。

Graser

#### 5.5 確認相關檔案設定後,點選 Save Service。

| LMTOOLS by Flexera Software LLC                                                                                                    | _                             |                        | ×      |
|----------------------------------------------------------------------------------------------------|-------------------------------|------------------------|--------|
| File Edit Mode Help                                                                                                    |                               |                        |        |
| Service/License File   System Settings   Utilities   Start/Stop/Reread   Server Status   Server Diags                                                                                                    | fig Services                  | Borrowing              |        |
| Configure Service 2                                                                                                    | Save Se                       | ervice                 |        |
| Service Name Cadence License Manager                                                                                                    | Remove S                      | Service                |        |
| Path to the Imgrd.exe file C:\Cadence\LicenseManager\Imgrd.exe Browse                                                                                                    |                               |                        |        |
| Path to the license file C:\Cadence\LicenseManager\license.dat Browse                                                                                                    |                               |                        |        |
| Path to the debug log file C:\Cadence\LicenseManager\debug.log Browse Vie                                                                                                    | ew Log                        | Close Log              | )      |
| I Start Server at Power Up I Use Services I FlexNet Licensing Start Server at Power Up I Services I flex Net Licensing Services into the FlexNet Licensing Services into the service with the service withe service with the service with the servi | ervice Requ<br>Service is rec | iired<br>quired for op | tional |
| reatures such as virtuaiz                                                                                                    | ation and th                  | usted storag           | e.     |

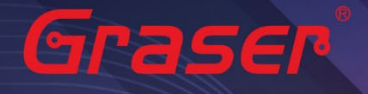

5.6 重新執行 License。

5.6.1 點選 STOP Server,停止原先的 License 服務。

- 5.6.2 點選 ReRead License File, 讀取 License 檔案內容。
- 5.6.3 點選 StartServer ,執行 License。
- 5.6.4 確認 Server Start Successful 。

| LMTOOLS by Flexera Software LLC                                                                            | _           |           | ×  |
|----------------------------------------------------------------------------------------------------|-------------|-----------|----|
| File Edit Mode Help                                                                                        |             |           |    |
| Service/License File   System Settings   Utilities Start/Stop/Reread Server Status   Server Diags   Config | Services    | Borrowing | Ι. |
| FlexNet license services installed on this computer<br>Cadonos Ucense Manager<br>Log                       |             |           |    |
| 3                                                                                                    |             |           |    |
| Start Server Stop Server ReRead Lice                                                                       | nse File    |           |    |
| Edit Advanced settings<br>NOTE: This box must be checked to shut down a li<br>when licenses are borrowed.  | cense serve | er        |    |
| 4                                                                                                    |             |           |    |
| Server Start Successful.                                                                                   |             |           |    |

# Graser®

本版 Technic Note 版權為 映陽科技股份有限公司 所有,未經允許不得任意轉用。 © 2022 Graser Technology Co.,Ltd.